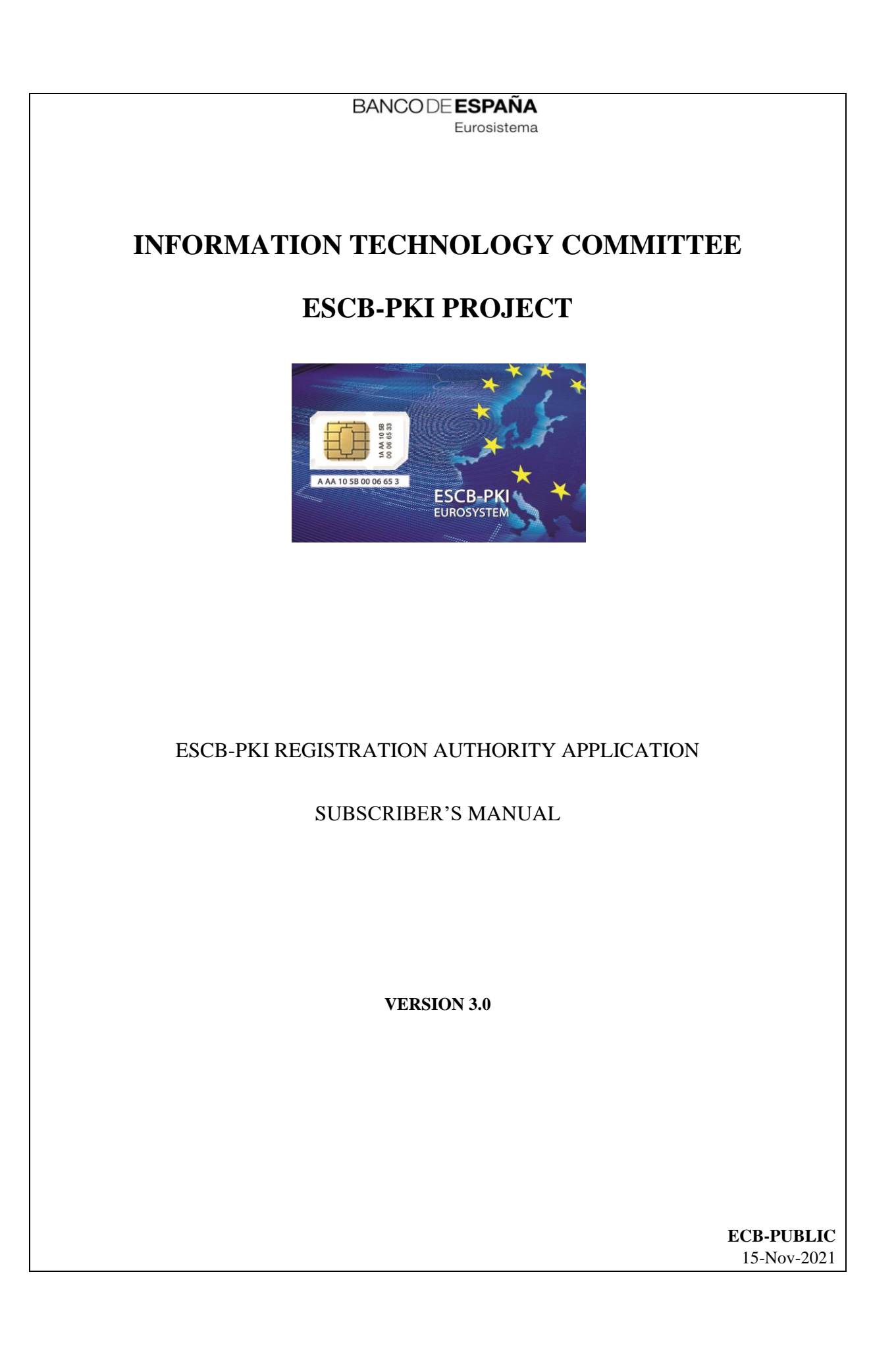

## TABLE OF CONTENTS

| GLOSSARY AND ACRONYMS                                    | 5 |
|----------------------------------------------------------|---|
| 1. Introduction                                          | 5 |
| 1.1. The ESCB-PKI Website                                | 5 |
| 2. The ESCB-PKI Registration Authority application       | 7 |
| 2.1. System requirements                                 | 7 |
| 2.2. Layout                                              | 7 |
| 2.3. Access                                              | 9 |
| 2.3.1. Certificate delivery for remote users             | כ |
| 2.3.2. Personal certificate management12                 | L |
| 2.3.3. Certificate suspension                            | 2 |
| 3. User details                                          | 3 |
| 4. Certificate requests                                  | 1 |
| 4.1. Download Terms and Conditions                       | 5 |
| 4.2. Generate and download software-based certificates16 | 5 |
| 4.3. Generate and download token-based certificates12    | 7 |
| 5. Certificates                                          | ) |
| 5. Suspension code                                       | 2 |
| 7. Annex 1. Table of operations                          | 1 |

## TABLE OF ILLUSTRATIONS

| Figure 1 - ESCB-PKI Website                                      | 6    |
|------------------------------------------------------------------|------|
| Figure 2 - Production frame                                      | 7    |
| Figure 3 - Acceptance frame                                      | 8    |
| Figure 4 - Certificate management                                | 8    |
| Figure 5 - ESCB-PKI Website - Registration Authority Application | 9    |
| Figure 6 - Certificate request list                              | .10  |
| Figure 7 - Personal certificates management                      | .11  |
| Figure 8 - Certificate List                                      | .12  |
| Figure 9 - User details                                          | .13  |
| Figure 10 - Register personal information                        | .13  |
| Figure 11 - Certificate request list                             | .14  |
| Figure 12 - Certificate request details                          | .14  |
| Figure 13 - Terms and Conditions acceptance form                 | .15  |
| Figure 14 - Software-based certificate download                  | .16  |
| Figure 15 - File protection PIN                                  | .16  |
| Figure 16 - Software-based certificate generated                 | .16  |
| Figure 17 - Token-based certificate request                      | .17  |
| Figure 18 - Invalid token                                        | .17  |
| Figure 19 - Token-based certificates download                    | .17  |
| Figure 20 - Token-based certificates generation                  | .18  |
| Figure 21 - Introduce PIN code                                   | .18  |
| Figure 22 - Public/private keys generation                       | .18  |
| Figure 23 - Token-based certificates successfully generated      | .19  |
| Figure 24 - Storing certificates                                 | . 19 |
| Figure 25 - Token-based certificates successfully stored         | .19  |
| Figure 26 - Certificate list                                     | .20  |
| Figure 27 - Certificate details                                  | .20  |
| Figure 28 - Set the suspension code                              | .22  |

| Project name:  | ESCB-PKI                                                 |
|----------------|----------------------------------------------------------|
| Author:        | ESCB-PKI Project team                                    |
| File name:     | ESCB-PKI - RA Application Subscriber's Manual v.3.0.docx |
| Version:       | 3.0                                                      |
| Date of issue: | 15.11.2021                                               |
| Status:        | Final                                                    |
| Approved by:   |                                                          |
| Distribution:  |                                                          |

#### **RELEASE NOTES**

In order to follow the current status of this document, the following matrix is provided. The numbers mentioned in the column "Release number" refer to the current version of the document.

| Release<br>number | Status | Date of issue | Revisions                             |
|-------------------|--------|---------------|---------------------------------------|
| 0.01              | Draft  | 07.10.2011    | Initial version.                      |
| 0.02              | Draft  | 20.10.2011    | Several additions.                    |
| 0.03              | Draft  | 31.10.2011    | BdE Revision                          |
| 0.12              | Draft  | 28.11.2011    | BdE Revision                          |
| 1.0               | Draft  | 22.02.2012    | Version distributed at the workshop   |
| 1.1               | Final  | 13.03.2012    | Final version                         |
| 1.2               | Final  | 29.10.2012    | Adaptation to the legal framework     |
| 1.3               | Final  | 15.04.2014    | Introduction of new certificate types |
| 2.0               | Final  | 11.09.2018    | BdE Revision                          |
| 3.0               | Final  | 15.11.2021    | Compatibility with other browsers     |

# GLOSSARY AND ACRONYMS

| Acronym  | Definition                                                                     |
|----------|--------------------------------------------------------------------------------|
| CA       | Certificate Authority                                                          |
| СВ       | ESCB Central Bank (ECB or NCB)                                                 |
| СР       | Certification Policies                                                         |
| CPS      | Certification Practice Statement                                               |
| CRL      | Certificate Revocation List                                                    |
| ECB      | European Central Bank                                                          |
| ESCR     | European System of Central Banks, including the ECB and the NCBs of all States |
| LJCD     | member of the European Union (whatever they use the Euro or not).              |
| ESCB-PKI | European System of Central Banks - Public Key Infrastructure                   |
| IAM      | Identity and Access Management                                                 |
| NCB      | National Central Bank                                                          |
| PKI      | Public Key Infrastructure                                                      |
| RO       | Registration Officer                                                           |
| RA       | Registration Authority                                                         |

#### 1. INTRODUCTION

This document aims at providing information on how to use the ESCB-PKI Registration Authority application developed as part of the ESCB-PKI project that delivers a series of PKI services to ESCB and non-ESCB members.

## 1.1. THE ESCB-PKI WEBSITE

From this Website you can have access to the ESCB-PKI services and you can also find additional information connected to certificate management, token management and Public Key Infrastructures.

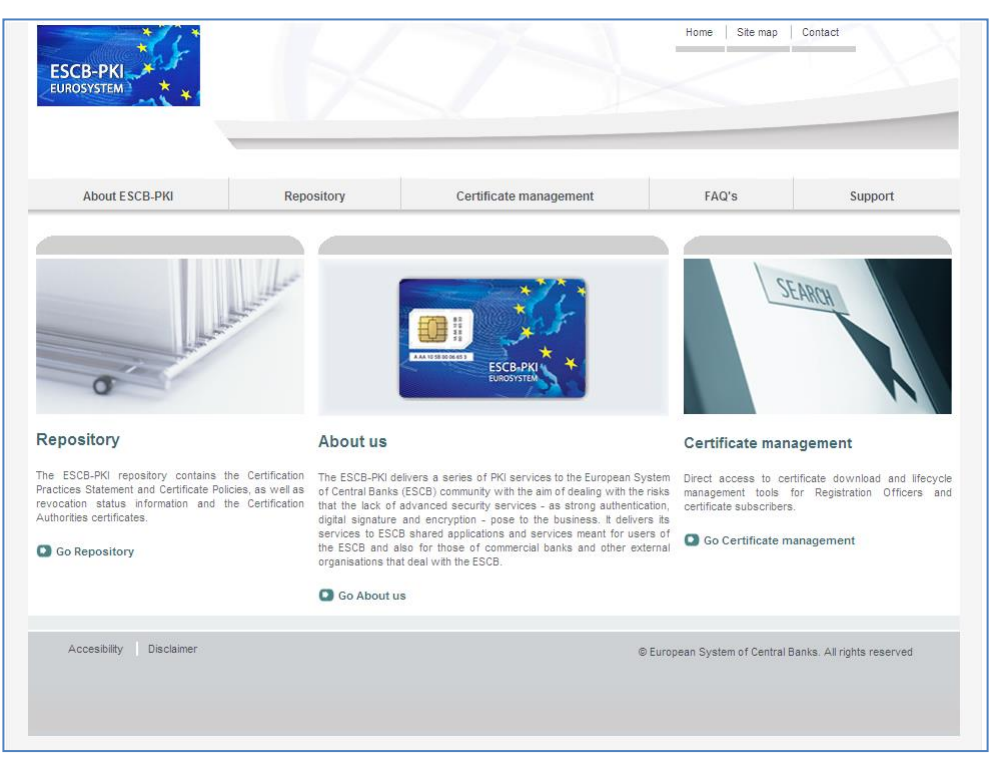

Figure 1 - ESCB-PKI Website

To access to the ESCB-PKI services, open your web browser and type the following URL address, <a href="http://pki.escb.eu/">http://pki.escb.eu/</a>. You will find the following information:

| - | About ESCB-PKI         | Generic information with regards to the ESCB-PKI services                                                                                                    |
|---|------------------------|----------------------------------------------------------------------------------------------------|
| - | Repository             | ESCB-PKI public information: Certificate Practice Statement (CPS) document, Certificate Policy (CP) documents, Certificate Authority (CA)certificates , Certificate Revocation Lists (CRLs), etc. |
| - | Certificate management | ESCB-PKI Registration Authority application and guidelines                                                                                                    |
| _ | FAQ                    | Frequently Asked Questions                                                                                                    |
| _ | Support                | Software needed to manage ESCB-PKI tokens and utilities to test ESCB-PKI certificates                                                                                                    |

## 2. THE ESCB-PKI REGISTRATION AUTHORITY APPLICATION

#### 2.1. SYSTEM REQUIREMENTS

The following software is required to use the ESCB Registration Authority application:

- ESCB-PKI Smartcard drivers
- <u>Native application required to manage certificates in a smart card.</u>
- One of the following <u>web extensions</u> of your choice, according to your browser preferences:
  - Mozilla Firefox ESCB-PKI Certificate Enrollment extension.
  - o <u>Chrome and Edge ESCB-PKI Certificate Enrollment extension</u>.

Instructions on the installation of the aforementioned software are available in the ESCB-PKI User guide - Browser configuration, which may be downloaded from the ESCB-PKI portal support area:

https://pki.escb.eu/epkweb/en/support.html

The following browsers have been thoroughly tested and are therefore recommended:

- Internet Explorer 11
- Google Chrome 94
- Mozilla Firefox 92
- Microsoft Edge 95

**Note.** - "JavaScript" and "Cookies" must be enabled in the web browser for the application to work properly.

## 2.2. LAYOUT

Please be aware that two different ESCB-PKI environments are reachable by ESCB-PKI customers: acceptance and production. Each environment has a different frame colour so the customer can easily tell the difference and use the one that better suits their intended usage; furthermore, the acceptance environment includes an acceptance label in the upper right position indicating that the acceptance environment is the one being accessed.

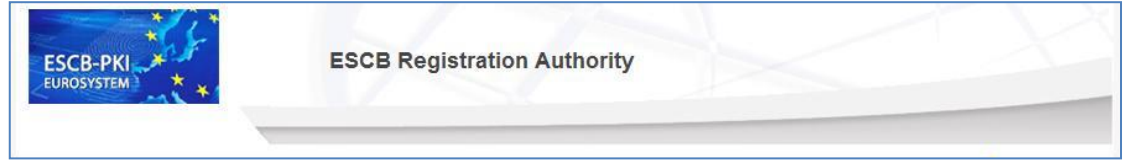

Figure 2 - Production frame

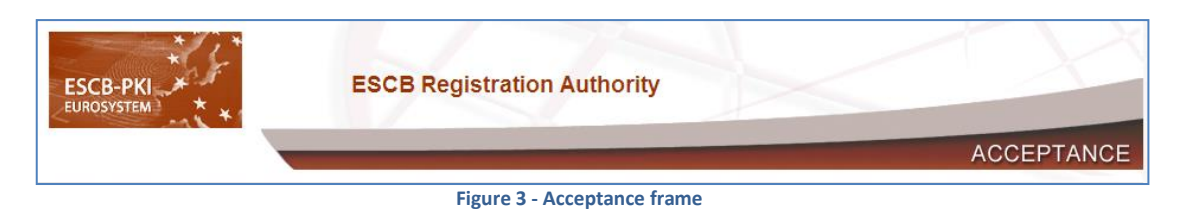

After logging into RA application the following features will always be available to the user:

- A menu will be shown on the left frame to facilitate quick access to all available options \_
- A Locout option in the upper-right corner to end the user session

| ESCB-PKI<br>EUROSYSTEM | ESCB Registration Authority                                    |                      |
|------------------------|----------------------------------------------------------------|----------------------|
| MY CERTIFICATES        | Certificate Request List                                       | 🤌 esinfmpp   Leonput |
| User Details           | User Details Certificate Package List Certificate Request List |                      |
| Suspension Code        | Mon User Information                                           |                      |

igure 4 - Certificate management

## 2.3. ACCESS

In the ESCB-PKI Website click on the *Certificate management* tab. This page contains the list of the ESCB-PKI services available to certificate subscribers

| ESCB-PKI                                                                |                                | 73                     | Home Site map                                                         | Contact                                                 |
|-------------------------------------------------------------------------|--------------------------------|------------------------|-----------------------------------------------------------------------|---------------------------------------------------------|
| About ESCB-PKI                                                          | Repository                     | Certificate management | FAQ's                                                                 | Support                                                 |
| Certificate ma                                                          | anagement                      | SEARCH                 | ESCB IDENT<br>MANAGEME<br>Access to the<br>A many<br>A many<br>A many | ITTY AND ACCESS<br>NT (IAM)<br>Interface for IAM Actors |
| Inicio > Certificate management                                         |                                |                        |                                                                       |                                                         |
| Certificate management a                                                | nd other role-based operation  | ons                    |                                                                       |                                                         |
| Access with certificate .                                               | л<br>                          |                        |                                                                       |                                                         |
| Registration Officer's use                                              | r manual 🔁 (1.5 MB).           |                        |                                                                       |                                                         |
| Key Recovery Officer's us                                               | er manual 🔁 (1.4 MB).          |                        |                                                                       |                                                         |
| <ul> <li>Shared Mailbox Administr</li> <li>Operating Strends</li> </ul> | rator's user manual 🖾 (1.47 MB | i) a                   |                                                                       |                                                         |
| Security Officers user ma                                               | (2.2 MB)                       |                        |                                                                       |                                                         |
| <ul> <li>Technical certificates mar</li> </ul>                          | nagement 🕏 (1.19 MB).          |                        |                                                                       |                                                         |
| Certificate subscriber oper                                             | ations                         |                        |                                                                       |                                                         |
| > Certificate delivery for rem                                          | note users                     |                        |                                                                       |                                                         |
| > Access with ESCB IA                                                   | AM user and password 🛈 A M and | la -                   |                                                                       |                                                         |
| > Access with certificat                                                | te 🗟.,                         |                        |                                                                       |                                                         |
| > Personal certificate mana                                             | agement 🔒 🖕                    |                        |                                                                       |                                                         |
| > Certificate suspension .                                              |                                |                        |                                                                       |                                                         |
| > Certificate subscriber's us                                           | ser manual 😒 (1.17 MB).        |                        |                                                                       |                                                         |

Figure 5 - ESCB-PKI Website - Registration Authority Application

#### There are three different links available to ESCB-PKI subscribers:

| Link                                     | Use this option when you                                                                                                    | Credentials required                                                           |
|------------------------------------------|----------------------------------------------------------------------------------------------------|--------------------------------------------------------------------------------|
| Certificate delivery<br>for remote users | do not have any CAF-compliant certificate<br>to authenticate, for example, the first time<br>you request a certificate or when your<br>personal secure token is lost or stolen        | IAM user-id and password<br>OR<br>ESCB accepted certificate<br>(CAF compliant) |
| Personal certificate<br>management       | have an advanced CAF-compliant<br>certificate (i.e. your token based ESCB-PKI<br>certificate) to authenticate                                                                         | ESCB accepted advanced certificate (CAF compliant)                             |
| Certificate<br>suspension                | want to suspend your certificates and you<br>do not have any CAF-compliant certificate<br>to authenticate (i.e. token lost or stolen)<br>and you do not remember your IAM<br>password | IAM user-id and your<br>personal ESCB-PKI<br>suspension code                   |

Next chapters of this document provide step by step instructions and background information on how to use the Registration Authority application.

## 2.3.1. CERTIFICATE DELIVERY FOR REMOTE USERS

You will use this link to manage your certificates and certificate requests when you do not have any CAF-compliant certificate to authenticate. This link will initially display all certificate requests currently associated with you and their status:

| etails       | User Deta | ils Certificate Package List | Certificate Request I | .ist                |              |                |
|--------------|-----------|------------------------------|-----------------------|---------------------|--------------|----------------|
| ite Requests |           |                              | Userl                 | nformation          |              |                |
| ites         |           | Name ESPANOL C               | DNE, Fulanito         |                     |              |                |
|              | © Ce      | rtificate Request List       |                       |                     |              |                |
|              | Detail    | Certificate Package Type     | Request Status        | Request Date        | IssuanceType | Operation Type |
|              | ٩         | ADVANCED                     | CANCELLED             | 26-01-2012 15:30:17 | REMOTE       | KEYCOMPROMISE  |
|              | ١         | ADVANCED                     | CANCELLED             | 26-01-2012 15:29:26 | REMOTE       | KEYCOMPROMISE  |
|              | ١         | STANDARD                     | CANCELLED             | 26-01-2012 15:14:11 | PRESENTIAL   | KEYCOMPROMISE  |
|              | ٩         | ADVANCED                     | CANCELLED             | 26-01-2012 14:55:40 | PRESENTIAL   | KEYCOMPROMISE  |
|              | ٩         | STANDARD                     | COMPLETED             | 25-01-2012 16:07:58 | PRESENTIAL   | KEYCOMPROMISE  |
|              | ٩         | ADVANCED                     | COMPLETED             | 25-01-2012 15:50:49 | PRESENTIAL   | KEYCOMPROMISE  |
|              | ٩         | ADVANCED                     | COMPLETED             | 25-01-2012 15:12:29 | PRESENTIAL   | KEYCOMPROMISE  |
|              | ٩         | ADVANCED                     | COMPLETED             | 24-01-2012 18:20:45 | REMOTE       | KEYCOMPROMISE  |
|              | ١         | ADVANCED                     | COMPLETED             | 24-01-2012 17:55:40 | REMOTE       | KEYCOMPROMISE  |
|              | ۲         | ADVANCED                     | COMPLETED             | 24-01-2012 17:48:32 | PRESENTIAL   | KEYCOMPROMISE  |

Figure 6 - Certificate request list

The following options will be available from the left frame menu (or from the tabs):

– User Details

Selecting this option you will be able to check your personal information and manage your personal certificates and certificate requests

- *Certificate requests* Selecting this option you will be able to check your certificate requests and perform the following operations
  - $\circ$   $\,$  Cancel the request
  - Obtain a copy of the Terms and Conditions form associated to your certificate requests
  - $\circ\;$  Download your certificates provided an RO has authorised you the remote download
- *Certificates* Selecting this option you will be able to check your certificates and perform the following operations
  - $\circ\,$  Suspend your certificates in case you suspect they have been compromised

Next chapters will further elaborate on these three options.

## 2.3.2. PERSONAL CERTIFICATE MANAGEMENT

You will use this link to manage your certificates and certificate requests when you have a CAFcompliant certificate to authenticate. This link will initially display your personal data:

| User Details         | User Details Certificate Pa | ackage List Certificate Request List |
|----------------------|-----------------------------|--------------------------------------|
| Suspension Code      |                             | Personal Data                        |
| Certificate Requests | Escb User ID                | t-esinfppr2                          |
|                      | First Name                  | Fulanito Dos                         |
| Certificates         | Middle name                 |                                      |
|                      | Surname                     | ESPANOL DOS                          |
|                      | National Identity Number    |                                      |
|                      | Birth Date                  | 20/01/1965                           |
|                      | Birth Place                 | Peteliños de abaixo Orense           |
|                      |                             | ESCB Data                            |
|                      | Escb User ID                | t-esinfppr2                          |
|                      | Email Address               | micorreoelectron @bde.es             |
|                      | Employee Number             | NFPPR2                               |
|                      | Domestic UID                |                                      |
|                      | Suffix                      |                                      |
|                      | Organisation                | Banco de España(ES)                  |

Figure 7 - Personal certificates management

Four options will be available from the left frame menu (or form the tabs):

| – User Details                           | Selecting this option you will be able to check your personal information<br>and manage your personal certificates and certificate requests                                                                                                    |
|------------------------------------------|----------------------------------------------------------------------------------------------------|
| <ul> <li>Certificate requests</li> </ul> | <ul> <li>Selecting this option you will be able to check your certificate requests and perform the following operations</li> <li>Cancel the request</li> <li>Obtain a copy of the Terms and Conditions form associated to your certificate requests</li> <li>Download your certificates provided an RO has authorised you the remote download</li> </ul> |
| – Certificates                           | Selecting this option you will be able to check your certificates and perform the following operations                                                                                                    |

- $\circ\,$  Suspend your certificates in case you suspect they have been compromised
- $\circ$   $\,$  Recover your old encryption keys
- Suspension code This option will allow you to set your personal suspension code

Next chapters will further elaborate on these four options.

#### 2.3.3. CERTIFICATE SUSPENSION

You will use this link to suspend your ESCB-PKI certificates when you do not have any CAF-compliant certificate to authenticate (i.e. token lost or stolen) and you do not remember your IAM password. This link will display ESCB-PKI certificates currently associated with your user-id and their status:

| e Package List                |                                        |                                                   |                                                        |                                                                   |
|-------------------------------|----------------------------------------|---------------------------------------------------|--------------------------------------------------------|-------------------------------------------------------------------|
|                               | User Information                       |                                                   |                                                        |                                                                   |
| Name ESPANOL ONE, Fulanito    |                                        |                                                   |                                                        |                                                                   |
| tificate Package List         |                                        |                                                   |                                                        |                                                                   |
| Policy Name                   | Cryptographic Device                   | State                                             | Initial Date                                           | Expiration Date                                                   |
| ADVANCED_ARCHIVED_ESCB_POLICY | 42430F5172A36495                       | ACTIVE                                            | 10-02-2012                                             | 10-02-2015                                                        |
| ADVANCED_ARCHIVED_ESCB_POLICY | 42430F5172A36495                       | REVOKED                                           | 09-02-2012                                             | 09-02-2015                                                        |
| STANDARD_ESCB_POLICY          |                                        | REVOKED                                           | 08-02-2012                                             | 08-02-2015                                                        |
| ST                            | ANDARD_ESCB_POLICY<br>Figure 8 - Certi | ANDARD_ESCB_POLICY<br>Figure 8 - Certificate List | ANDARD_ESCB_POLICY REVOKED Figure 8 - Certificate List | ANDARD_ESCB_POLICY REVOKED 08-02-2012 Figure 8 - Certificate List |

One option will be available from the left frame menu

- Certificates

- Check your certificates and perform the following operations
- $\circ\,$  Suspend your certificates in case you suspect they have been compromised

Next chapters will further elaborate on this option.

#### 3. USER DETAILS

Displays the user attributes (first name, surname, user-id, etc.) and the information of the organisation you belong to.

| UserDetails                 |                                      |
|-----------------------------|--------------------------------------|
| User Details Certificate Pa | sckage List Certificate Request List |
| $\smile$                    | Personal Data                        |
| Escb User ID                | uid200                               |
| First Name                  | name                                 |
| Middle name                 | middlename                           |
| Surname                     | surname                              |
| National Identity Number    |                                      |
| Birth Date                  |                                      |
| Birth Place                 |                                      |
|                             | ESCB Data                            |
| Escb User ID                | uid200                               |
| Email Address               | qtamomx@correo.interno               |
| Employee Number             |                                      |
| Local Upn                   |                                      |
| Organisation                | Banco de España (ES)                 |

Figure 9 - User details

#### **NOTE: User attributes not completed**

Before issuing any certificate the RA application must ensure that all the personal information required to uniquely identify you is registered in the system.

In particular the place and date of birth and/or the number of your identification document (i.e. national identity number, passport number, driver license number, etc.) could be missing, as this information is not registered in the IAM directory and therefore not imported by ESCB-PKI system.

In this event, the application will prompt you to introduce either your national identity number or your place and date of birth.

| User birth informa The following formation of the following formation of the following forma | tion register                                                                                 |
|----------------------------------------------------------------------------------------------------|-----------------------------------------------------------------------------------------------|
| - National iden                                                                                                    | lification number                                                                             |
| At least one of these field<br>information to continue.                                                                                                    | Is is required to identify an user before issuing ESCB-PKI certificates. Please, complete the |
|                                                                                                    | User information                                                                              |
| Name                                                                                                    | F name, Surname                                                                               |
|                                                                                                    | Pending information                                                                           |
| National Identity Number                                                                                                    |                                                                                               |
| National Identity<br>Number 🔍                                                                                                    |                                                                                               |
| Birth Date and Birth Place                                                                                                    |                                                                                               |
| Birth Date 🔍                                                                                                    |                                                                                               |
| Birth Place 🔍                                                                                                    |                                                                                               |
|                                                                                                    | Register                                                                                      |

Figure 10 - Register personal information

## 4. CERTIFICATE REQUESTS

This option displays all certificate requests currently associated with you

| ser Det | ails Certificate Package List | Certificate Request L | ist                 |              |                |
|---------|-------------------------------|-----------------------|---------------------|--------------|----------------|
|         |                               | Userli                | nformation          |              |                |
|         | Name APELLIDOS                | TRES, Usuariotres     |                     |              |                |
| Ce      | rtificate Request List        |                       |                     |              |                |
| Detail  | Certificate Package Type      | Request Status        | Request Date        | IssuanceType | Operation Type |
| ۲       | STANDARD                      | USER PENDING          | 15-02-2012 10:49:34 | REMOTE       | KEYCOMPROMISE  |
| ۲       | ADVANCED                      | COMPLETED             | 15-02-2012 10:48:54 | REMOTE       | KEYCOMPROMISE  |
| ۲       | ADVANCED                      | CANCELLED             | 13-02-2012 16:57:19 | PRESENTIAL   | KEYCOMPROMISE  |
| ۲       | STANDARD                      | CANCELLED             | 13-02-2012 16:39:59 | PRESENTIAL   | KEYCOMPROMISE  |
| ۲       | ADVANCED                      | COMPLETED             | 10-02-2012 10:36:00 | PRESENTIAL   | KEYCOMPROMISE  |
| ۲       | ADVANCED                      | COMPLETED             | 08-02-2012 15:59:43 | PRESENTIAL   | KEYCOMPROMISE  |
| ۲       | STANDARD                      | COMPLETED             | 08-02-2012 15:35:44 | PRESENTIAL   | KEYCOMPROMISE  |
| ۲       | ADVANCED                      | CANCELLED             | 26-01-2012 15:27:50 | REMOTE       | KEYCOMPROMISE  |
| ۲       | ADVANCED                      | COMPLETED             | 26-01-2012 15:07:06 | PRESENTIAL   | KEYCOMPROMISE  |
| 3       | STANDARD                      | COMPLETED             | 26-01-2012 14:53:23 | PRESENTIAL   | KEYCOMPROMISE  |

Figure 11 - Certificate request list

and their status:

- *Completed* The request has been processed and certificates have been generated
- *Cancelled* The request has been cancelled
- *Expired* The request has expired
- **RO-Pending** The RO shall still process the request
- User-Pending The user can generate and download the certificates. The RO has already handled the request and has allowed a remote download

Clicking the *initial* button the details of the certificate request are displayed

|                          | llear Information                  |
|--------------------------|------------------------------------|
| Norma                    |                                    |
| Name                     | APELLIDOS TRES, Usuariotres        |
|                          | Requestor details                  |
| Requestor name           | Apellido1 Apellido2, Nombre        |
| Requestor mail           | nombre.aplellido1@bde.es           |
|                          | Certificate Package Request Detail |
| Certificate Package Type | STANDARD                           |
| Request Status           | USER PENDING                       |
| Issuance Type            | REMOTE                             |
| Operation Type           | KEYCOMPROMISE                      |
| Request Date             | 15/02/2012                         |

Figure 12 - Certificate request details

You may choose from the following operations:

- Terms and Conditions download

If the request is still pending the *Terms and Conditions* button will be available in order to obtain a copy of the Terms and Conditions document

*Certificate generation/download* If the status of the request is *User-Pending* a *Download* button will be available to generate and download the certificates
 *Modify device* To update the serial number of the device if necessary (this button will be only available for advanced certificate requests when the status of the request is Ro-pending)
 *Cancel request* If the status of the request is *RO-Pending* the *Cancel request* button will be available to cancel this request

#### 4.1. DOWNLOAD TERMS AND CONDITIONS

You must formally accept your responsibilities by signing the Terms and Conditions document. This option will permit you to download a copy of the Terms and Conditions document. The next figure shows a sample of the form.

| ECE-RESTRICTED<br>PERSONAL<br>Certification services provided by ESCB-PKI's Certification Authority<br>Application form for ESCB users<br>Certificate Applicant's Data                                                                                                    | Terms and Conditions:<br>The result of conditions:<br>The result of conditions:<br>Environment of the European Count Basis, its supersentation of the ECG-FXG. For the preventation of the ECG-FXG<br>Services in detections in the OFG and its composing (OF The manus used in the ECG-FXG Therman of Conditions II have the<br>memory proves them in the CFG and its composing (OF The manus used in the the ECG-FXG Therman of Conditions II have the<br>memory proves them in the CFG and its of the usets sense theorem of the environment of the theorem of the theorem |
|----------------------------------------------------------------------------------------------------|----------------------------------------------------------------------------------------------------|
| Personal Data                                                                                                    | 1. Obligation:                                                                                                    |
| First name <sup>2</sup> Juan       Middle name (if any) <sup>2</sup> Surname <sup>2</sup> Surname <sup>2</sup> ESPAÑOL ESPAÑOL       [National identity number <sup>3</sup> ]     [Birth date <sup>3</sup> ]       [Birth date <sup>3</sup> ]     [Birth place <sup>3</sup> ]       [Birth place <sup>3</sup> ]     Central Bank Related Data                                                                                                    | <ul> <li>The Centrices ApplicantY'es toll:</li> <li>11. Provide screen, fill and verball information when filling the application form.</li> <li>12. Bitters in Central Bank Descatther (37) of any modification of Prevanal Data collected in this form.</li> <li>13. Bitters in Central Bank Descatther (37) of any modification of Prevanal Data collected in this form.</li> <li>14. Take the accessity screently measures within in scenario in a role in world any low, modification or mandmental use of the cryptographic cent.</li> <li>15. Bit representation for the score: coundwy of the TN and FTC score tumbers for activation and modeling the cryptographic cent.</li> <li>16. Beguent the revocation of the centrification is can the data specified in the central central or to a two baseling that the private symplex turbule of the score.</li> <li>17. The the accessition of the central data to a standing order centre, box, then, it anticipates for the score centre of the TN and FTC.</li> <li>18. Provide the transfer of the centre of the centre of the centre of the transfer of the transfer of the transf</li></ul>  |
| Central Bank <sup>2</sup> BANCO DE ESPAÑA                                                                                                    |                                                                                                    |
| ESCB User ID <sup>2</sup> ESUUUUUU                                                                                                    | <ol><li>Personal data provided in this application form are deem to be personal data purparant to Directive 95/46/EC of the European</li></ol>                                                                                                    |
| E-mail address <sup>2</sup> Juan Espa@bde.es                                                                                                    | Parliament and of the Council of 24 October 1994 on the protection of individuals with regard to the processing of personal data and<br>on the free movement of such data (hereinafter "Data Protection Directive") and Regulation 45/2001 of the European Parliament                                                                                                    |
| Employee number <sup>3</sup> 99.999                                                                                                    | and of the Council of 18 December 2000 on the protection of minimum with regard to the processing or personal data by the<br>Community institutions and bodies and of free movement of such data (hereinafter 'Data Protection Regulation').                                                                                                    |
| Technical Data                                                                                                    | The Eurosystem Central Banks (or the owner of the ESC49-ME) and Banco de Expands (or the Service Provide) are co-controllent<br>for ESC4-Picit data protection puppees and shall comply with and apply the length technical and management measures required by<br>the respective national legislation transporting the Data Protection Directive. The ECB processes personal data in accordance with<br>the Data Devection Resmittion                                                                                                    |
| Token serial mmber a downard and the Cardforder, You Gerstauffer "You" or "Certificus Applicas") agree to<br>be following turns and contacts, and schooledap the Cardforder Potent Statemant ("CPP) and the Certificus Applicas") agree to<br>be following turns and contacts, and schooledap the Cardforder Potent Statemant ("CPP) and the Certificus Applicas")<br>communicate any charge tuber documents. In the Cardforder Potent Statemant ("CPP) and the Certificus Applicas ("CPP) and the Certificus Applications of the Certificus Applications of the Cerificus Applications of the Cerificus Applications | The Gettines Applicant is indicated and genes that the prevents that provided that insplications from that the resolution of the second approximation of the second approximation of the second approx            |
| In                                                                                                    | SERVICE PROVIDER           Name         Basics of Equals           Information Systems Departments de Sistemas de Información           EXCENTION           Address           CAbraís, 322, 28027. Madrid (Span)           CENTRAL BANK ACTING AS REGISTRATION AUTHORITY                                                                                                    |
| Name and signature of the Certificate Applicant         Cartificate Applicant is identity. <sup>1</sup> Is has with Sectors 9.4.3 of the CPK, set CP shall enabled the present data to be activate in the appoint of the certificate application is identity.         Sector 2000 (Sector 2000) (Sector 2000) (Sector 20                                                                             | E-mail address<br>Address<br>3. Limitations of liability<br>The Europyseen C-canal Basis and the European C-canal Basis do not accept say liability values:over for the constant of documents<br>signed using its centificants, say for any other use of its centificates, such as massing or communication encipherment processes.                                                                                                    |

Figure 13 - Terms and Conditions acceptance form

#### 4.2. GENERATE AND DOWNLOAD SOFTWARE-BASED CERTIFICATES

This option will only be available if the status of the request is *User-Pending*. The next figure shows the information displayed when you select the download button for standard certificates.

| Download Certific | ate Package             |              |                |              |
|-------------------|-------------------------|--------------|----------------|--------------|
|                   |                         | USER INFORMA | TION           |              |
| Name              | APELLIDOS TRES, Usuario | tres         |                |              |
| Harrie            |                         |              |                |              |
| CERTIFICATES TO I | SSUE<br>Key Size        | SSCD         | Token Delivery | Key Recovery |

Figure 14 - Software-based certificate download

- 1. To initiate the process you must click the *Accept* button.
- 2. You will be requested to set a PIN code to protect the certificate and the keys generated.

| Download Certific         | ates                                               |
|---------------------------|----------------------------------------------------|
|                           | Download information                               |
| Certificate PIN 🔍         |                                                    |
| Confirm Certificate PIN 🔍 |                                                    |
|                           | Download Back to request list Back to User Details |

Figure 15 - File protection PIN

Type your selected PIN:

- PIN length must be between 15 and 25 characters
- PIN is a combination of capital and non-capital letters, numbers and special characters (special characters are: @ % + / ! # \$ ^ ? . () { } [ ] ~ ` \_)
- 3. Click the *Download* button. The certificate will be generated.

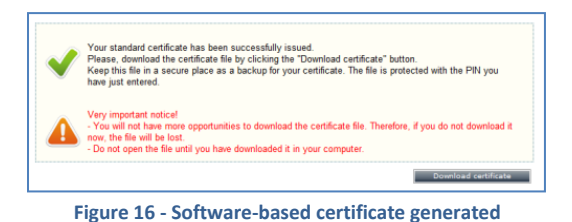

4. Click the *Download certificate* button to store the certificate.

Important notice!

5. A File Download dialog box will pop up. Click the SAVE button to download the keys.

# 

If you select the **OPEN** option (instead of **SAVE**) Windows will automatically start the installation of the certificate in your PC.

The recommended procedure is to save this file, keep it as a backup copy and, afterwards, start the installation process (opening the file). Detailed information for the installation process is available at "User guide: importing and exporting standard certificates" document which is available in the ESCB-PKI Website.

The certificate will be saved, protected by the PIN, to ensure that only you and no one else can have access to the private key.

6. Keep this file as a backup copy of the certificate. This will permit you to recover the certificate in the future, in case it gets damaged.

#### 4.3. GENERATE AND DOWNLOAD TOKEN-BASED CERTIFICATES

This option will only be available if the status is *User-Pending*.

|                          | User information                   |
|--------------------------|------------------------------------|
| Name                     | APELLIDOS TRES, Usuariotres        |
|                          | Requestor details                  |
| Requestor name           | Apellido1 Apellido2, Peticionario  |
| Requestor mail           | peticionario.apellido1@bde.es      |
|                          | Certificate Package Request Detail |
| Certificate Package Type | ADVANCED                           |
| Cryptographic Device     | 0000481555AF131E                   |
| Request Status           | USER PENDING                       |
| Issuance Type            | REMOTE                             |
| Operation Type           | KEYCOMPROMISE                      |
| Request Date             | 15/02/2012                         |

Figure 17 - Token-based certificate request

 Insert your personal secure token in the reader and click the *Download* button. If the serial number of the token is not the one indicated in the request an error pop-up window will be displayed.

| Mensaje d | le página web                                            | ×            |
|-----------|----------------------------------------------------------|--------------|
| <b></b>   | There is not a token with the serial number specified in | the request. |
|           |                                                          | Aceptar      |
|           | Figure 18 - Invalid token                                |              |

If the right token has been used the information about the certificates to be issued will be shown.

| Bowmoud Certimodie Public  | lage                |         |                |              |
|----------------------------|---------------------|---------|----------------|--------------|
|                            | USER INFOR          | RMATION |                |              |
| Name APELLIDO              | S TRES, Usuariotres |         |                |              |
| CERTIFICATES TO ISSUE      |                     |         |                |              |
| Template Name              | Key Size            | SSCD    | Token Delivery | Key Recovery |
| ESCB ARCHIVED ENCIPHERMENT | 2048                |         |                | 1            |
| ESCB AUTHENTICATION        | 2048                |         | <b>V</b>       |              |
| ESCB NONSSCD SIGNATURE     | 2048                |         | <b>V</b>       |              |

Figure 19 - Token-based certificates download

2. In order to initiate the process, click the *Accept* button. The whole process will take a few minutes because, in the case of the advanced certificate package, three key-pairs will be generated (authentication, encryption and signing) and stored in your token.

| The advanced certificate package is going<br>This process will take several minutes.                                                                                                    | to be generated.                                                         |
|----------------------------------------------------------------------------------------------------|--------------------------------------------------------------------------|
| Very important notice!<br>- Please, insert the smart card<br>has been completed.                                                                                                    | and do not remove it until you see a message describing that the process |
|                                                                                                    |                                                                          |
| Click on the Start button to initiate the pro                                                                                                    | CBSS.                                                                    |
| Click on the Start button to initiate the pro                                                                                                    | CESS.<br>Status                                                          |
| Click on the Start button to initiate the pro                                                                                                    | Status                                                                   |
| Click on the Start button to initiate the pro-<br>Step 0 - Preliminary verifications<br>Step 1 - Public/Private key generation                                                                    | Status                                                                   |
| Click on the Start button to initiate the pro-<br>Step 0 - Preliminary verifications<br>Step 1 - Public/Private key generation<br>Step 2 - Certificate generation                                 | Status                                                                   |
| Click on the Start button to initiate the pro-<br>Step 0 - Preliminary verifications<br>Step 1 - Public/Private key generation<br>Step 2 - Certificate generation<br>Step 3 - Certificate storage | Status                                                                   |

Figure 20 - Token-based certificates generation

- 3. Click the *Start* button.
- 4. The system will prompt you to enter the PIN of the token.

|                                     | Status                                           |          |
|-------------------------------------|--------------------------------------------------|----------|
| Step 0 - Pre Verificación de PIN    | Preliminary verifications successfully completed | <b>I</b> |
| Step 1 - Pub Introduzca PIN: ****** | Generating keys                                  |          |
| Step 2 - Cer Aceptar Cancelar       |                                                  |          |
| Step 3 - Cer                        |                                                  |          |
| Step 4 - Token verification         |                                                  |          |
| PLEASE WAIT UNTIL                   | THE WHOLE PROCESS IS COMPLETED                   |          |
|                                     |                                                  |          |
|                                     |                                                  |          |
|                                     |                                                  |          |

Figure 21 - Introduce PIN code

The key-pair will be generated into the secure token.

| The advanced cer<br>This process will       | tificate package is going to be generated.<br>take several minutes.                                                       |                |
|---------------------------------------------|----------------------------------------------------------------------------------------------------|----------------|
| Very in<br>- Pleas<br>has be                | nportant notice!<br>e, insert the smart card and do not remove it until you see a message describing tha<br>en completed. | at the process |
| Click on the Star                           | button to initiate the process.                                                                                           |                |
|                                             | Generating key-pair                                                                                                    |                |
| Step 0 - Preliminar<br>Step 1 - Public/Priv | Generating key-pair, please wait                                                                                          | Ø              |
| Step 2 - Certificate                        |                                                                                                    |                |
| Step 3 - Certificate                        | storage                                                                                                    |                |
| Step 4 - Token veri                         | ïcation                                                                                                    |                |
|                                             |                                                                                                    |                |
|                                             | PLEASE WAIT UNTIL THE WHOLE PROCESS IS COMPLETED                                                                          |                |

Figure 22 - Public/private keys generation

You will be informed when the keys have already been generated.

| This process will take several minutes.                                                                                                    | be generated.                                                          |            |
|----------------------------------------------------------------------------------------------------|------------------------------------------------------------------------|------------|
| Very important noticel<br>- Please, insert the smart card and<br>been completed.<br>Click on the Start button to initiate the process           | I do not remove it until you see a message describing that the p<br>s. | rocess has |
|                                                                                                    | Status                                                                 |            |
|                                                                                                    | Preliminary verifications successfully completed                       |            |
| Step 0 - Preliminary verifications                                                                                                    |                                                                        |            |
| Step 0 - Preliminary verifications<br>Step 1 - Public/Private key generation                                                                    | Keys successfully generated                                            | <b>Ø</b>   |
| Step 0 - Preliminary verifications Step 1 - Public/Private key generation Step 2 - Certificate generation                                       | Keys successfully generated<br>Generating certificates                 | Ø          |
| Step 0 - Preliminary verifications<br>Step 1 - Public/Private key generation<br>Step 2 - Certificate generation<br>Step 3 - Certificate storage | Keys successfully generated<br>Generating certificates                 | Ø          |

Figure 23 - Token-based certificates successfully generated

The system will generate the certificates and will store them in the token.

| The advanced certificate package is goir<br>This process will take several minutes.           | ng to be generated.                                        |                |
|-----------------------------------------------------------------------------------------------|------------------------------------------------------------|----------------|
| Very important noticel<br>- Please, in<br>been compl<br>Amacenand:<br>Each on the Start butto | u see a message describing that t                          | he process has |
| ep 0 - Preliminary verifications                                                              | Status<br>Preliminary verifications successfully completed | 0              |
| tep 1 - Public/Private key generation                                                         | Keys successfully generated                                | <              |
| ep 2 - Certificate generation                                                                 | Certificates successfully generated                        | 0              |
| tep 3 - Certificate storage                                                                   | Storing certificates                                       |                |
| and A. Walana and Manadan                                                                     |                                                            |                |

Figure 24 - Storing certificates

The keys and the certificates will then be available in the token.

| THE ADVANCED CERTIFICATE               | S HAVE BEEN ISSUED SUCCESFULLY                   |          |
|----------------------------------------|--------------------------------------------------|----------|
|                                        |                                                  |          |
|                                        | Status                                           |          |
| Step 0 - Preliminary verifications     | Preliminary verifications successfully completed | <b>I</b> |
| Step 1 - Public/Private key generation | Keys successfully generated                      | <b>Ø</b> |
| Step 2 - Certificate generation        | Certificates successfully generated              | <b>Ø</b> |
| Step 3 - Certificate storage           | Certificates successfully stored                 | <b></b>  |
| Step 4 - Token verification            | Token successfully verified                      |          |

Figure 25 - Token-based certificates successfully stored

#### 5. CERTIFICATES

Displays all ESCB-PKI certificates currently associated with your user-id

| User Information         |                               |                      |         |                                 |                 |  |  |
|--------------------------|-------------------------------|----------------------|---------|---------------------------------|-----------------|--|--|
|                          | Name ESPANOL ONE, Fulanito    |                      |         |                                 |                 |  |  |
| Certificate Package List |                               |                      |         |                                 |                 |  |  |
| Detail                   | Policy Name                   | Cryptographic Device | State   | $\hat{\mathbf{v}}$ Initial Date | Expiration Date |  |  |
| ۲                        | ADVANCED_ARCHIVED_ESCB_POLICY | 42430F5172A36495     | ACTIVE  | 09-02-2012                      | 09-02-2015      |  |  |
| ۲                        | STANDARD_ESCB_POLICY          |                      | ACTIVE  | 08-02-2012                      | 08-02-2015      |  |  |
| ۲                        | ADVANCED_ARCHIVED_ESCB_POLICY | 42430F5172A36495     | REVOKED | 08-02-2012                      | 08-02-2015      |  |  |
| ۲                        | ADVANCED_ARCHIVED_ESCB_POLICY | 42430F5172A36495     | REVOKED | 07-02-2012                      | 07-02-2015      |  |  |

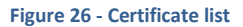

#### and their status:

- Active Certificates are valid
   Revoked Certificates cannot be used any more
   Suspended Certificates have been temporarily invalidated
   Damaged Certificates have been replaced due to damage (e.g. broken token)
- *Renewed* Certificates have been replaced due to expiration

Certificates are grouped into "packages". A certificate package is a collection of certificates defined by a Certificate Policy; for instance, the "*advanced\_archived*" certificate package will contain the following certificates: advanced authentication, advanced signature and advanced encryption (with key recovery) certificates.

After clicking a certificate package the certificate details will be displayed:

|                                                                                                    |                             | Certificate Package Information                                                   |            |               |
|----------------------------------------------------------------------------------------------------|-----------------------------|-----------------------------------------------------------------------------------|------------|---------------|
| Policy                                                                                                    | QUALIFIED_ARCI              | HIVED_ESCB_POLICY                                                                 |            |               |
| Cryptographic Device                                                                                       | 0210298880121               | A1A                                                                               |            |               |
| Expiration Date                                                                                            | 23/01/2015                  |                                                                                   |            |               |
| Request Date                                                                                               | 23/01/2012                  |                                                                                   |            |               |
|                                                                                                    |                             |                                                                                   |            |               |
| Certificate Package Status                                                                                 | ACTIVE                      |                                                                                   | <u> </u>   |               |
| Certificate Package Status Certificate List Serial Nur                                                     | nber                        | Download certifica                                                                | Downlo     | ad Recover Ke |
| Certificate List Certificate List Serial Nur 2555eb1e0fb47eab4f1da0180                                     | nber<br>0f1d6fb             | Download certifica<br>resplate liame<br>ESCB AUTHENTICATION                       | at Downlo. | ad Recover Ke |
| Certificate Package Status Certificate List Serial Nur 2555eb1e0fb47eab4f1da0180 4cc8034b7632a4a34f1da0190 | nber<br>0f1d6fb<br>1943a6b2 | Download certific:<br>Template Name<br>ESCB AUTHENTICATION<br>ESCB SSCD SIGNATURE | Downlo.    | ad Recover Ke |

And you may request the following operations:

- Certificate download

Clicking the button a copy of the certificate (only public information) will be downloaded to be locally stored in a file (a .cer file containing your certificate). It is important to notice that the private key will not be provided

Key recovery
 This option will only be activated (blue color) for encryption certificates if the key recovery option has been authorised by your Central Bank

**NOTE.** - <u>Only available</u> from the **Personal Certificate management** link

 Certificate suspension
 Clicking this button you will suspend all the certificates contained in this package. When the action is processed the certificate validity is suspended temporarily

> NOTE. - Certificate reactivation must be requested by an ESCB-PKI Registration Officer

## 6. SUSPENSION CODE

Bear in mind that the suspension code will be the only way to identify you if your personal secure token is lost or stolen and you do not remember your IAM password. You will use this code to request the suspension of your certificates.

From the Suspension Code option you can set your personal suspension code.

| Suspension Code                  |                     |
|----------------------------------|---------------------|
|                                  | New Suspension Code |
| *Suspension Code                 |                     |
| *Suspension Code<br>Confirmation |                     |
|                                  | Accept              |

Figure 28 - Set the suspension code

- Type your suspension code and then click the *Accept* button.
  - Length must be between 8 and 15 characters.
  - Must be a combination of capital and non-capital letters, numbers and special characters (special characters are: @ % + / ! # \$ ^ ? . () { } [] ~ ` \_)

## 7. MORE INFORMATION ABOUT ESCB-PKI

For further information see the ESCB-PKI Website, <u>http://pki.escb.eu</u> (you may want to bookmark this site for future references). The Frequently Asked Questions (FAQ) section will be your best source of support information.

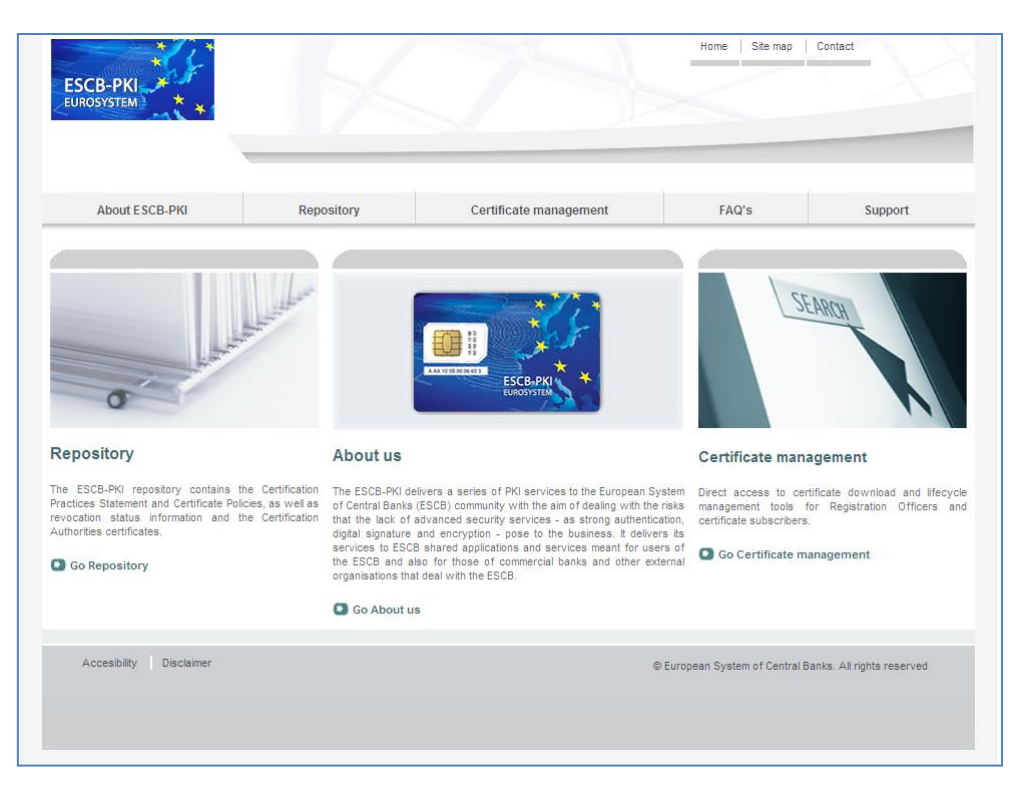

Figure 29 - ESCB-PKI Website

In the ESCB-PKI Website you will find the following information:

| - | About ESCB-PKI         | Generic information with regards to the ESCB-PKI services.                                                                                                    |
|---|------------------------|----------------------------------------------------------------------------------------------------|
| - | Repository             | ESCB-PKI public information: Certificate Practice Statement (CPS) document, Certificate Policy (CP) documents, Certificate Authority certificates, CRLs, etc. |
| _ | Certificate management | ESCB-PKI Registration Authority tool.                                                                                                    |
| _ | FAQ                    | Frequently asked questions.                                                                                                    |
| _ | Support                | Software needed to manage ESCB-PKI tokens and utilities to test ESCB-PKI certificates.                                                                        |

**Note**: The last version of this document can be found in the ESCB-PKI Website, along with other ESCB-PKI guides and manuals.

## 8. ANNEX 1. TABLE OF OPERATIONS

|                 |                                     | RA application links |                      |             |
|-----------------|-------------------------------------|----------------------|----------------------|-------------|
|                 |                                     | Certificate delivery | Personal certificate | Certificate |
| Menu options    |                                     | for remote users     | management           | suspension  |
| User Details    |                                     | ✓                    | ✓                    |             |
|                 | Term and conditions                 | $\checkmark$         | $\checkmark$         |             |
| Certificate     | Certificate generation and download | ✓                    | ✓                    |             |
| Request         | Modify device                       | $\checkmark$         | $\checkmark$         |             |
|                 | Cancel request                      | $\checkmark$         | $\checkmark$         |             |
| Suspension Code |                                     |                      | $\checkmark$         |             |
|                 | Certificate download                | $\checkmark$         | $\checkmark$         | ~           |
| Certificates    | Certificate suspension              | $\checkmark$         | $\checkmark$         | ✓           |
|                 | Key recovery                        |                      | $\checkmark$         |             |